Please don't connect the device to computer before installing the software, if the computer has firewall or security guards, please close them.

# Install the diver and software:

#### 1. Open 7306 CD file;

2. Open MobileCollect file, double it to install the software, please following below steps:

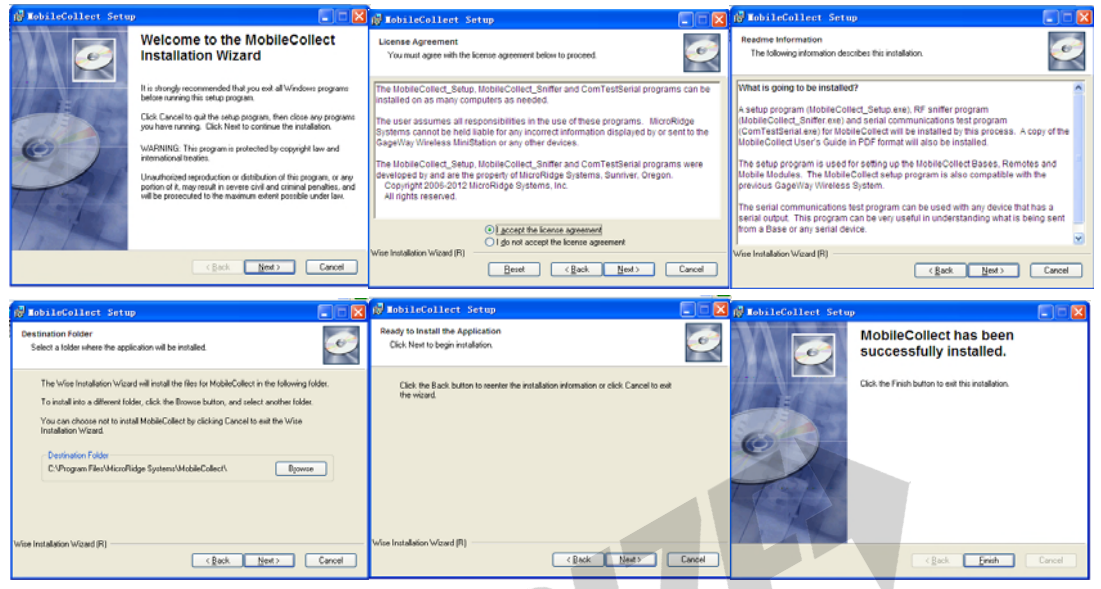

3. Open Wlnk Xpress, double it to install the software, please following below steps:

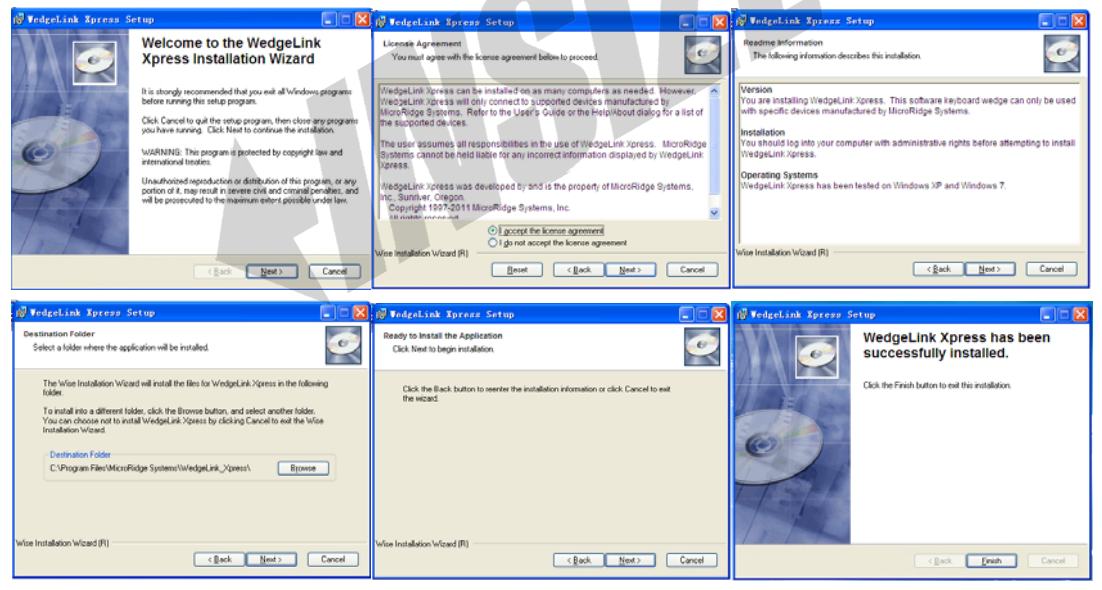

#### 4. Install the diver

--Open the USB drivers file, double the red round icon, install the diver, wait a few seconds, the below window will auto disappear, so the software is installed successfully.

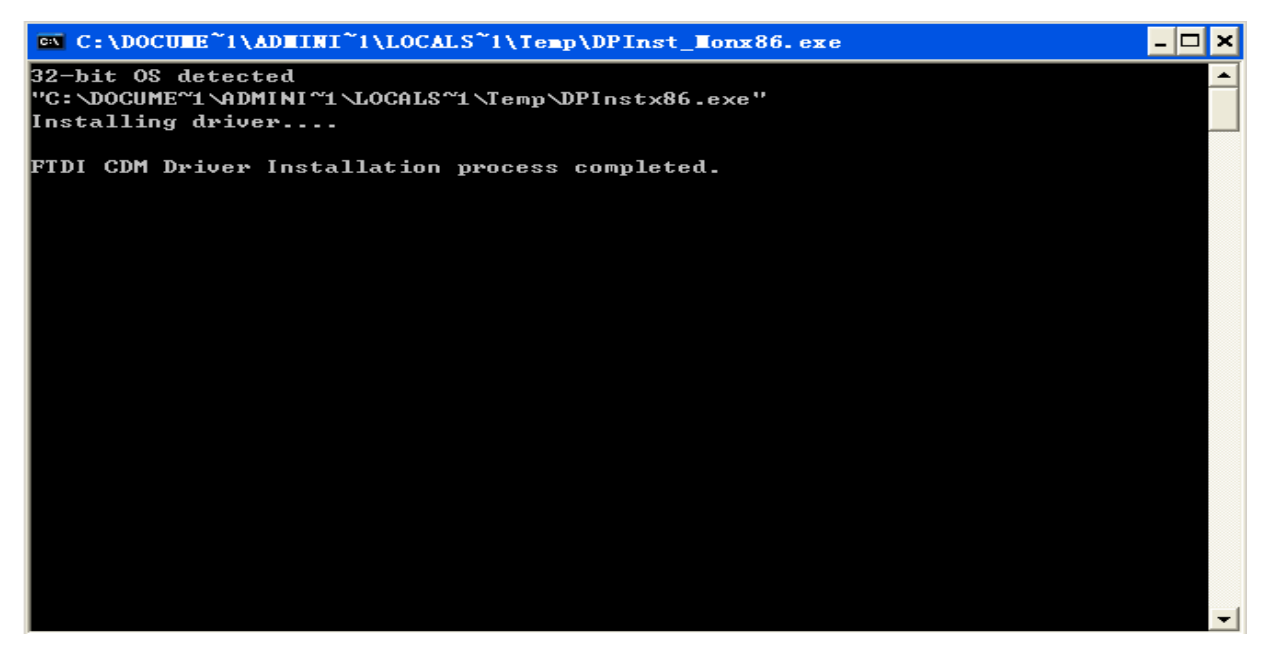

# **Connect operation:**

1. Connect the receiver to the computer, and connect the measuring tools with transmitter;

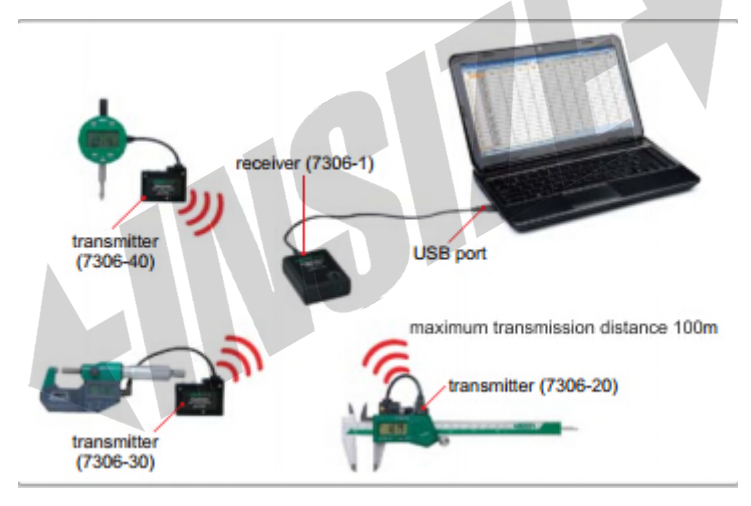

2.Open the MobileCollect on desktop, as shown below;

| 👺 MobileCollect Setup - Untitled                                                                                                    |                                                                                                    |            |         |              |            |  |  |  |
|----------------------------------------------------------------------------------------------------|----------------------------------------------------------------------------------------------------|------------|---------|--------------|------------|--|--|--|
| <u>F</u> ile <u>S</u> etup Utilities <u>H</u> elp                                                                                                    |                                                                                                    |            |         |              |            |  |  |  |
| 🗋 🚅 🔒 📴 🏝 👗 🗺 🖧                                                                                                    | e e e e e e                                                                                        |            |         |              |            |  |  |  |
| Main Setup Base Setup Mobile Modu                                                                                                    | le Setup Remote Setu                                                                               | p Parse #1 | Parse # | 2 Parse #    | #3         |  |  |  |
| Base connection status:<br>Communications =<br>Serial number =<br>Model number =<br>Firmware version =<br>Firmware date =<br>Operational mode =<br>CMM control = | Base Unit:<br>Description =<br>Station ID =<br>Network S/N =<br>PAN ID =<br>RF Channel =<br>③ Base |            | Fr      | nd Base Unit | Disconnect |  |  |  |
| Chine Curledit <ul> <li></li></ul>                                                                                                    |                                                                                                    |            |         |              |            |  |  |  |
| Ready                                                                                                    |                                                                                                    |            |         |              | NUM        |  |  |  |

3. Click "Find Base Unit";

4. Click "Mobile Module setup";

5. Hold the "setup" button of the transmitter, and press the "read" button, then release them at the same time, the two lights will flash;

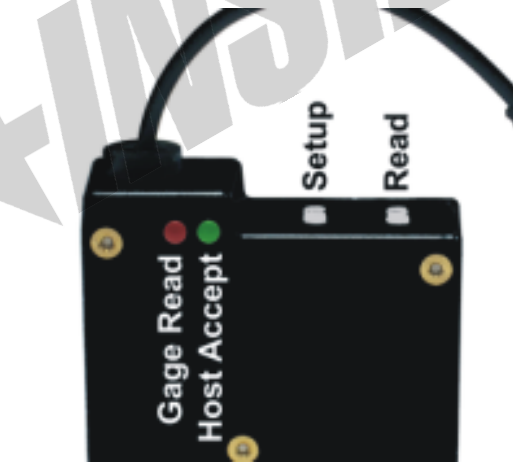

6. Press the black button back of the receiver, and then release;

7. Hold the "setup" button of the transmitter 1 second and release, the lights will flash 5 times regular, so the receiver and transmitter are connected successfully;

8. Please do the same operation for every transmitter.

If you need to set a code for each transmitter please do following operation, if not close the MobileCollect and do data collection operation.

### Set Module ID:

1. Hold the "setup" button of the transmitter, and press the "read" button, then release them at the

same time, the two lights will flash;

2. At this moment ,hold the "setup" button a few seconds, the interface will pop up a dialog box, please record the transmitter's Module ID, and then close this dialog box;

3. Please do the same operation for every transmitter as steps 1 and 2, record every transmitter's Module ID;

4. Click "Base setup", as shown below:

| 👺 MobileCollect Setup - Untitled                                                                                                    |                 |        |           |        |          |           |          |           |         |            |            |            |          |          |         |      |          |
|----------------------------------------------------------------------------------------------------|-----------------|--------|-----------|--------|----------|-----------|----------|-----------|---------|------------|------------|------------|----------|----------|---------|------|----------|
| File Setup Utilities Help                                                                                                    |                 |        |           |        |          |           |          |           |         |            |            |            |          |          |         |      |          |
|                                                                                                    |                 |        |           |        |          |           |          |           |         |            |            |            |          |          |         |      |          |
| Mai                                                                                                    | n Setup         | Ba     | ise Setup | Mo     | bile Mod | ule Setup | Re       | mote Se   | etup    | Pars       | e #1       | Par        | se #2    | Parse    | #3      |      |          |
|                                                                                                    |                 |        |           |        |          |           | Se       | nd to Hos | st Comr | uter Befor | e (B) or A | fter (A) I | Measurem | ent      |         |      |          |
|                                                                                                    | Chan            | Module | Module    | Meas   | Text     | Delimiter | Chan     | Chan      | Text    | Module     | Module     |            | Battery  | Signal   | TxD     | EOP  |          |
| Chan                                                                                                    | Active          | Туре   | ID        | Format | Field    | Char      | 00 to 50 | A to Z    | Field   | ID         | Label      | Units      | Status   | Strength | Attempt | Char |          |
| Global                                                                                                    | Yes             | Mobile |           | Pass   |          | {Comma}   |          |           |         |            |            |            |          |          |         | {CR} |          |
| 1                                                                                                    | Yes             | Mobile | 134665    | Pass   | Α        | {Tab}     |          |           | A1      |            |            |            |          |          |         | {CR} |          |
| 2                                                                                                    | Yes             | Mobile | 235467    | Pass   | В        | {Comma}   |          |           | A1      |            |            |            |          |          |         | {CR} |          |
| 3                                                                                                    | Yes             | Mobile | 546469    | Pass   | C        | {Comma}   |          |           | A1      |            |            |            |          |          |         | {CR} |          |
| 4                                                                                                    | Yes             | Mobile |           | Pass   |          | {Comma}   |          |           |         |            |            |            |          |          |         | {CR} |          |
| 5                                                                                                    | Yes             | Mobile |           | Pass   |          | {Comma}   |          |           |         |            |            |            |          |          |         | {CR} |          |
| 6                                                                                                    | Yes             | Mobile |           | Pass   |          | {Comma}   |          |           |         |            |            |            |          |          |         | {CR} |          |
| 7                                                                                                    | Yes             | Mobile |           | Pass   |          | {Comma}   |          |           |         |            |            |            |          |          |         | {CR} |          |
| 8                                                                                                    | Yes             | Mobile |           | Pass   |          | {Comma}   |          |           |         |            |            |            |          |          |         | {CR} |          |
| 9                                                                                                    | Yes             | Mobile |           | Pass   |          | {Comma}   |          |           |         |            |            |            |          |          |         | {CR} |          |
| 10                                                                                                    | Yes             | Mobile |           | Pass   |          | {Comma}   |          |           |         |            |            |            |          |          |         | {CR} |          |
| 11                                                                                                    | No              | Mobile |           | Pass   |          | {Comma}   |          |           |         |            |            |            |          |          |         | {CR} |          |
| 12                                                                                                    | No              | Mobile |           | Pass   |          | {Comma}   |          |           |         |            |            |            |          |          |         | {CR} |          |
| 13                                                                                                    | No              | Mobile |           | Pass   |          | {Comma}   |          |           |         |            |            |            |          |          |         | {CR} |          |
| 14                                                                                                    | No              | Mobile |           | Pass   |          | {Comma}   |          |           |         |            |            |            |          |          |         | {CR} |          |
| 15                                                                                                    | No              | Mobile |           | Pass   |          | {Comma}   |          |           |         |            |            |            |          |          |         | {CR} |          |
| 16                                                                                                    | No              | Mobile |           | Pass   |          | {Comma}   |          |           |         |            |            |            |          |          |         | {CR} | <b>_</b> |
| Disabled channels and cells that cannot be modified are displayed with a light red background. To move rows, select rows in Chan column and drag with left mouse button pressed.          Output formats:       Sample output for current channel (Measurement value = 3.5795):         Use settings in above grid       Is5795(CR)         Instructions for channel grid:       Sample output for current channel (Measurement value = 3.5795):         Send the remote ID received from the Mobile Module or Remote unit.       You must specify if this item should be sent before (B) or after (A) the measurement. You also specify the order (1 to 7) the item is sent. The first item sent before the measurement would be B1, the second would be A2, etc. |                 |        |           |        |          |           |          |           |         | e          |            |            |          |          |         |      |          |
| Ready                                                                                                    | Ready CAP   RUM |        |           |        |          |           |          |           |         |            |            |            |          |          |         |      |          |

5. Starting from line 1, input the Module ID in turn as you record ;

input any code in the "Text Field" column (the fifth column), such as  $A \ B \ C$  etc.(this operation is only to distinguish the different measuring tools in Excel );

in "Delimiter Char" column, double click "comma", select "Tab";

input A1 in the "Text Field" column (the ninth column),

then click , please close this and main interfaces after the data uploading successfully, you can choose not to save.

#### **Data collection:**

1. Open Wedgelink Xpress software, as shown below:

| 🔗 WedgeLink Xpress - Untitled                    |                                |  |  |  |  |  |
|--------------------------------------------------|--------------------------------|--|--|--|--|--|
| File Setup Targets Test Help                     |                                |  |  |  |  |  |
| 🗅 🚔 🖬 🖫 🖉                                        |                                |  |  |  |  |  |
| Input Packet                                     | Status LEDs & Control Buttons: |  |  |  |  |  |
| Output Parket                                    | Enable Serial Port             |  |  |  |  |  |
|                                                  | Send to App via Keyboard       |  |  |  |  |  |
| K/B App Use application with current input focus | Send to Disk File              |  |  |  |  |  |
| File & Count                                     | Serial port packet complete    |  |  |  |  |  |
| Device                                           | Bytes in RxD Buffer            |  |  |  |  |  |
| Ready                                            |                                |  |  |  |  |  |

2.Click "Enable series port" and "send to app via keyboard", the red dot will turn green, then minimize this window. **Note: Don't close it.** 

3.Create a new Excel file, press the "read" button to collect data, the fist column is the collection data, and the second column is the code of the transmitter if you set.

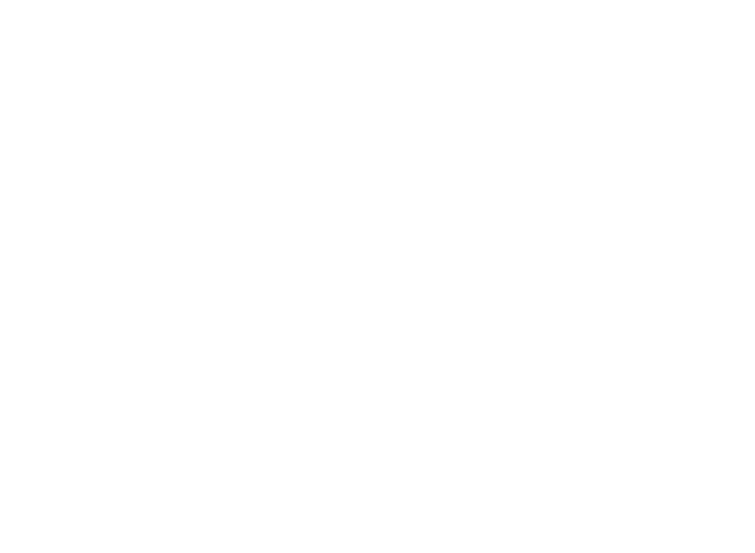